## ホームページからの予約の変更・取消の方法

2021年11月作成

(1)「利用者メニュー」にログインして 「予約状況」画面を開き、「予約状況 照会へ」のボタンをクリックします。

| đ      | きんのマイライブラリ |            |
|--------|------------|------------|
| 利用状況   |            |            |
| 貸出状況   | 6件         | 貸出状況照会へ③   |
| 予約状況   | 1件         | 予約状況照会へ③   |
| 予約取消状況 | 登録されていません  | 予約取消状況照会へ② |
| 予約かご   | 登録されていません  | 予約かご確認へ ③  |

(2)予約の変更または取消をしたい資料の タイトルをクリックし、「予約詳細」画面を 開きます。

| さんの予約状況                                                                    |      |            |       |    |    |    |      |    |
|----------------------------------------------------------------------------|------|------------|-------|----|----|----|------|----|
| 取置期限を過ぎた資料は予約を取り消します。<br>                                                  |      |            |       |    |    |    |      |    |
| 予約中の員科の一見です。タイトルをクリックすると詳細画面が開きます。<br>詳細画面では、予約状況が「予約中です」の資料の予約変更・取消ができます。 |      |            |       |    |    |    |      |    |
|                                                                            |      | 図書         | 雑誌    | ΑV | AV | 課題 | 合計   |    |
| 現                                                                          | 在予約数 | 1          | 0     | 0  | 0  | 0∰ | 1件   |    |
| 該当件数1件中1-1件目 表示願予約順位順 v                                                    |      |            |       |    |    |    |      |    |
|                                                                            |      |            |       |    |    |    |      |    |
| 1 <u>危険なビーナス</u>                                                           |      |            |       |    |    |    |      |    |
| 東野圭吾                                                                       | 受取場所 | 中央國        | 図書館   |    |    | お気 | に入りに | 追加 |
| ビーナス                                                                       | 予約日  | 2021年9月11日 |       |    |    |    |      |    |
| and the second                                                             | 予約状況 | 予約中        | 予約中です |    |    |    |      |    |
|                                                                            | 所蔵数  | 6          |       | 順位 | 1  |    |      |    |
|                                                                            |      |            |       |    |    |    |      |    |

(3)「予約詳細」画面を下までスクロール すると、「予約変更」という項目があり ます。

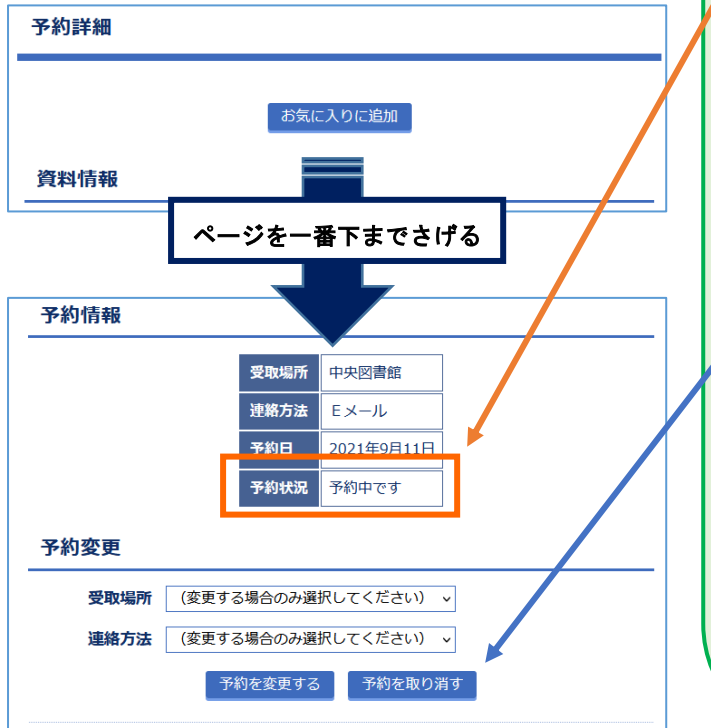

| <u>予約の状態が「受付中です」または</u>                           |
|---------------------------------------------------|
| <u>「予約中です」の場合</u> には、                             |
| ① 予約した資料の受取場所と連絡方法                                |
| の変更                                               |
| <ol> <li>② 予約の取消</li> </ol>                       |
| をおこなうことができます。                                     |
|                                                   |
| (※ 変更・取消ができない場合には、                                |
| 「予約を変更する」「予約を取り消す」の                               |
| ホタンは表示されません)                                      |
|                                                   |
| すでに用意かでさている資料の変更や取消                               |
| については、凶者貼に但按こ連給くたさい。                              |
| くた問い合わせて                                          |
| への向い合わせ╱<br>- 中 中 回 書 絵、0544 - 26 - 5062          |
| · 中 天 凶 音 郎:0344-20-3002<br>- 西宣十回聿欱,0544-54-2020 |
| - 四畠工図書館: 0544-54-2020                            |
| 之川因言品: 0344 03 2002                               |
|                                                   |

## ① 受取場所と連絡方法の変更

(1) 新しい「受取場所」と「連絡方法」を 選び、「予約を変更する」のボタンを クリックします。

|                                             |                                                                          | 受取場所   | 中央図書館      |  |  |  |
|---------------------------------------------|--------------------------------------------------------------------------|--------|------------|--|--|--|
|                                             |                                                                          | 連絡方法   | Eメール       |  |  |  |
|                                             |                                                                          | 予約日    | 2021年9月11日 |  |  |  |
|                                             |                                                                          | 予約状況   | 予約中です      |  |  |  |
| 受取場所<br>連絡方法                                | 受取場所         富士宮市大富士交流センター         、           連絡方法         不要         、 |        |            |  |  |  |
| 予約姿史           受取場所         富士宮市大富士交流センター ~ |                                                                          |        |            |  |  |  |
| 予約を変更する予約を取り消す                              |                                                                          |        |            |  |  |  |
|                                             | お気に入りに追加                                                                 |        |            |  |  |  |
|                                             |                                                                          | UIX CD | こ人りに追加     |  |  |  |

(2)「予約変更確認」画面が表示されたら、 変更する資料・受取場所・連絡方法に 間違いがないかを確認して、「予約を 変更する」のボタンをクリックします。

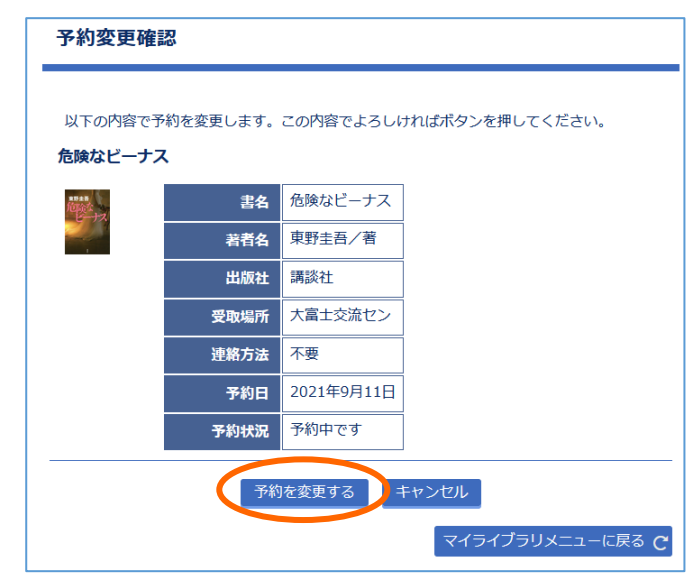

## ② 予約の取消

(1) 「予約を取り消す」のボタンをクリック します。

|                                            | 受取場所                     | 中央図書館                      |  |  |
|--------------------------------------------|--------------------------|----------------------------|--|--|
|                                            | 連絡方法                     | Eメール                       |  |  |
|                                            | 予約日                      | 2021年9月11日                 |  |  |
|                                            | 予約状況                     | 予約中です                      |  |  |
| ▶約変更 ● ● ● ● ● ● ● ● ● ● ● ● ● ● ● ● ● ● ● |                          |                            |  |  |
| 約                                          | (変更する場合のみ)               | 選択してください) ↓                |  |  |
| 約                                          | (変更する場合のみ)<br>(変更する場合のみ) | 選択してください) ↓<br>選択してください) ↓ |  |  |

(2)「予約取消確認」画面が表示されたら、 取消する資料に間違いがないかを確認 して、「予約を取り消す」のボタンを クリックします。

| 予約取消確認                            | 刃                     |            |                 |  |  |
|-----------------------------------|-----------------------|------------|-----------------|--|--|
| 以下の内容で予<br><b>危険なビーナフ</b>         | がわを取消します。<br><b>く</b> | この内容でよろしい  | ければボタンを押してください。 |  |  |
| HEAR<br>Carta                     | 書名                    | 危険なビーナス    |                 |  |  |
|                                   | 著者名                   | 東野圭吾/著     |                 |  |  |
|                                   | 出版社                   | 講談社        |                 |  |  |
|                                   | 受取場所                  | 大富士交流セン    |                 |  |  |
|                                   | 連絡方法                  | 不要         |                 |  |  |
|                                   | 予約日                   | 2021年9月11日 |                 |  |  |
|                                   | 予約状況                  | 予約中です      |                 |  |  |
| 予約を取り消す キャンセル<br>マイライブラリメニューに戻る C |                       |            |                 |  |  |